🔖 Simmental NZ 🗸

## Login, and click on "Transfers".

|               | Search        |                     |                   |        |
|---------------|---------------|---------------------|-------------------|--------|
| 😽 Animals     |               |                     |                   |        |
| ✓ Import Data | □ Animal ID ↑ | ICAR ID             | Name              | Tattoo |
| Transfers     | 1312AF0008    | SIMNZLM 1312AF0008  | -                 | -      |
|               | 0001 E0003    | SIMNZLF000001 E0003 | SOUTHERN DIANA E3 | E3     |
|               | 0001 E0004    | SIMNZLF000001 E0004 | SOUTHERN DORIS E4 | E4     |
|               | 0001AA0001    | SIMNZLM000001AA0001 | SOUTHERN AA1      | A1     |
|               | 0001AA0002    | SIMNZLF000001AA0002 | SOUTHERN AA2      | A2     |
|               | 0001AA0003    | SIMNZLF000001AA0003 | SOUTHERN AA3      | A3     |
|               | 0001AA0004    | SIMNZLM000001AA0004 | SOUTHERN AA4      | A4     |

## Next, Click "New Transfer".

|        |      |      | From       | n Any 🔻 To Any 🔹 New Transfer |
|--------|------|------|------------|-------------------------------|
|        | From | То   | Date       | Status # Transferred          |
|        | 1265 | 1719 | 2024-04-22 | accepted 2                    |
| 40305  | 1695 | 1720 | 2024-03-05 | accepted 16                   |
| 230325 | 0299 | 1706 | 2023-03-25 | accepted 2                    |
| 240308 | 1671 | N001 | 2024-03-08 | accepted 1                    |

## You can then select from "Single Transfer" or "Multiple Transfer".

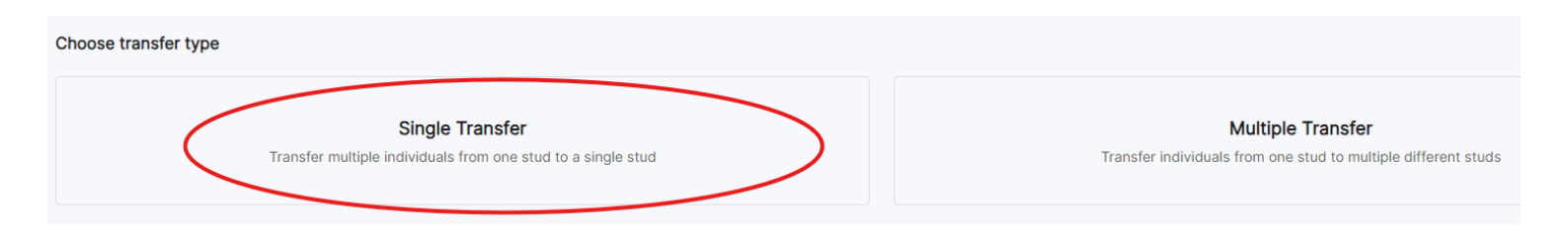

Next fill out the transfer form with the vendor member ID ("Transfer From"), purchaser member ID ("Transfer To"), Animal ID and date of sale. Then click **"Next".** 

| ansfer a list of                                                                                                 | f individuals from one s                                                                                                    | stud to another stud.                                |                                                                                                    |                                            |                                                                       |                              |                           |
|----------------------------------------------------------------------------------------------------|----------------------------------------------------------------------------------------------------|------------------------------------------------------|----------------------------------------------------------------------------------------------------|--------------------------------------------|-----------------------------------------------------------------------|------------------------------|---------------------------|
| individuals of                                                                                                   | ven must belong to the                                                                                                    | e same stud                                          |                                                                                                    |                                            |                                                                       |                              |                           |
| insfer from                                                                                                    | Tra                                                                                                    | nsfer to                                             |                                                                                                    |                                            |                                                                       |                              |                           |
| 312                                                                                                    | $\rightarrow$ 00                                                                                                    | )49                                                  |                                                                                                    |                                            |                                                                       |                              |                           |
| me                                                                                                    |                                                                                                    |                                                      |                                                                                                    |                                            |                                                                       |                              |                           |
| 312_0049_20                                                                                                    | 24-04-23                                                                                                    |                                                      |                                                                                                    |                                            |                                                                       |                              |                           |
| te                                                                                                    |                                                                                                    |                                                      |                                                                                                    |                                            |                                                                       |                              |                           |
| 4/04/2024                                                                                                    | •                                                                                                    |                                                      |                                                                                                    |                                            |                                                                       |                              |                           |
| Iter                                                                                                    |                                                                                                    |                                                      |                                                                                                    |                                            |                                                                       |                              | Load Dat                  |
| Animal ID*                                                                                                    |                                                                                                    |                                                      |                                                                                                    | :                                          | Sale Cost                                                             |                              |                           |
| 13122220                                                                                                    | 02                                                                                                    |                                                      |                                                                                                    |                                            |                                                                       |                              |                           |
| Enter Anin                                                                                                    | nal ID                                                                                                    |                                                      |                                                                                                    |                                            | Enter Sale Cost                                                       |                              |                           |
|                                                                                                    |                                                                                                    |                                                      |                                                                                                    |                                            |                                                                       |                              |                           |
|                                                                                                    |                                                                                                    |                                                      |                                                                                                    |                                            |                                                                       |                              |                           |
|                                                                                                    |                                                                                                    |                                                      |                                                                                                    |                                            |                                                                       |                              |                           |
| $\frown$                                                                                                    |                                                                                                    |                                                      |                                                                                                    |                                            |                                                                       |                              |                           |
| ext                                                                                                    |                                                                                                    |                                                      |                                                                                                    |                                            |                                                                       |                              |                           |
| ext                                                                                                    |                                                                                                    |                                                      |                                                                                                    |                                            |                                                                       |                              |                           |
| lext                                                                                                    |                                                                                                    |                                                      |                                                                                                    |                                            |                                                                       |                              |                           |
| ext                                                                                                    |                                                                                                    |                                                      |                                                                                                    |                                            |                                                                       |                              |                           |
| ext                                                                                                    | u will then                                                                                                    | be taken to a                                        | terms and cor                                                                                           | nditions page to                           | o double check th                                                     | ne details c                 | of the                    |
| ext<br>You<br>tra                                                                                                | u will then                                                                                                    | be taken to a                                        | terms and cor                                                                                           | nditions page to                           | o double check th                                                     | ne details c                 | of the                    |
| You                                                                                                    | u will then<br>nsfer. You d                                                                                                    | be taken to a<br>can then tick t                     | terms and cor<br>he <b>"I agree to</b>                                                                  | nditions page to<br><b>5 the terms and</b> | double check th<br><b>conditions"</b> and                             | ne details c<br>I then click | of the                    |
| ext<br>You<br>tra<br>"Tr                                                                                         | u will then<br>nsfer. You o<br>r <b>ansfer".</b>                                                                                                    | be taken to a<br>can then tick t                     | terms and cor<br>he <b>"I agree to</b>                                                                  | nditions page to<br><b>the terms and</b>   | o double check th<br><b>conditions"</b> and                           | ne details c<br>I then click | of the                    |
| You<br>tra<br><b>"Tr</b>                                                                                         | u will then<br>nsfer. You o<br>r <b>ansfer".</b>                                                                                                    | be taken to a<br>can then tick t                     | terms and cor<br>he <b>"I agree to</b>                                                                  | nditions page to<br><b>5 the terms and</b> | o double check th<br><b>conditions"</b> and                           | ne details c<br>then click   | of the                    |
| You<br>tra<br><b>"Tr</b>                                                                                         | u will then<br>nsfer. You o<br>r <b>ansfer".</b>                                                                                                    | be taken to a<br>can then tick t                     | terms and cor<br>he <b>"I agree to</b>                                                                  | nditions page to<br><b>the terms and</b>   | o double check th<br><b>conditions"</b> and                           | ne details c<br>I then click | of the                    |
| You<br>tra<br>"Tr                                                                                                | u will then<br>nsfer. You o<br>r <b>ansfer".</b>                                                                                                    | be taken to a<br>can then tick t                     | terms and cor<br>he <b>"I agree to</b>                                                                  | nditions page to<br><b>the terms and</b>   | o double check th<br><b>conditions"</b> and                           | ne details c<br>hen click    | of the                    |
| You<br>tra<br>"Tr<br>Choose A<br>m Stud ID:                                                                      | u will then<br>nsfer. You o<br>r <b>ansfer".</b>                                                                                                    | be taken to a<br>can then tick t                     | terms and cor<br>he <b>"I agree to</b>                                                                  | nditions page to<br>• <b>the terms and</b> | o double check th<br>conditions" and                                  | ne details c<br>then click   | of the                    |
| You<br>tra<br>"Tr<br>Choose A<br>m Stud ID:<br>me:                                                               | u will then<br>nsfer. You o<br>r <b>ansfer".</b>                                                                                                    | be taken to a<br>can then tick t                     | terms and cor<br>he <b>"I agree to</b>                                                                  | nditions page to<br><b>the terms and</b>   | o double check th<br>conditions" and<br>To Stud ID:<br>Total Animals: | e details c<br>then click    | of the                    |
| You<br>tra<br>"Tr<br>Choose A<br>m Stud ID:<br>me:<br>nsfer Date:                                                | u will then<br>nsfer. You o<br>ransfer".                                                                                                    | be taken to a<br>can then tick t                     | terms and cor<br>he <b>"I agree to</b>                                                                  | nditions page to<br><b>the terms and</b>   | o double check th<br>conditions" and                                  | oe details c<br>then click   | of the<br>c               |
| ext<br>You<br>tra<br>"Tr<br>Choose A<br>m Stud ID:<br>me:<br>nsfer Date:                                         | u will then<br>nsfer. You o<br>ransfer".                                                                                                    | be taken to a<br>can then tick t                     | terms and cor<br>he <b>"I agree to</b>                                                                  | nditions page to<br><b>the terms and</b>   | o double check th<br>conditions" and<br>To Stud ID:<br>Total Animals: | oe details c<br>then click   | of the<br>c               |
| You<br>tra<br>"Tr<br>Choose A<br>m Stud ID:<br>me:<br>nsfer Date:<br>unimal ID                                   | u will then<br>nsfer. You o<br>ransfer".                                                                                                    | be taken to a<br>can then tick t<br><sup>04-23</sup> | terms and cor<br>he <b>"I agree to</b>                                                                  | nditions page to<br><b>the terms and</b>   | o double check the conditions" and                                    | ood9<br>1                    | of the<br>Cost            |
| You<br>tra<br>"Tr<br>Choose A<br>m Stud ID:<br>me:<br>nsfer Date:<br>nsfer Date:                                 | u will then<br>nsfer. You o<br>r <b>ansfer".</b><br><sup>1312</sup><br><sup>1312</sup><br><sup>1312</sup><br><sup>1312</sup><br><sup>2024-04-24</sup> | be taken to a<br>can then tick t                     | terms and cor<br>he <b>"I agree to</b>                                                                  | nditions page to<br><b>the terms and</b>   | o double check th<br>conditions" and<br>To Stud ID:<br>Total Animals: | oe details c<br>then click   | of the<br>c<br>Cost<br>NA |
| You<br>tra<br>"Tr<br>Choose A<br>m Stud ID:<br>me:<br>insfer Date:<br>viimal ID<br>312222002                     | u will then<br>nsfer. You o<br>r <b>ansfer".</b><br><sup>1312</sup><br><sup>1312</sup><br><sup>1312</sup><br><sup>1312</sup><br><sup>2024-04-24</sup> | be taken to a<br>can then tick t                     | terms and cor<br>he <b>"I agree to</b>                                                                  | nditions page to                           | o double check th<br>conditions" and<br>To Stud ID:<br>Total Animals: | oc details of<br>then click  | of the<br>s<br>Cost<br>NA |
| ext<br>You<br>tra<br>"Tr<br>Choose A<br>m Stud ID:<br>ne:<br>nsfer Date:<br>nimal ID<br>312222002<br>reby author | u will then<br>nsfer. You o<br>ransfer".                                                                                                    | be taken to a<br>can then tick t<br>04-23            | terms and cor<br>he <b>"I agree to</b><br>we animal/s for recording in<br>e verified. This is the respo | nditions page to<br><b>the terms and</b>   | o double check th<br>conditions" and<br>To Stud ID:<br>Total Animals: | 0049<br>1                    | of the<br>s<br>Cost<br>NA |

subject to special consideration and a fine for delay will be levied.

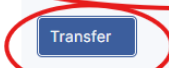